## Migrering til Intune

Under ligger en steg-for-steg instruks for hvordan du migrerer din maskin over til Intune.

NB! Prosessen innebærer at alt du har lagret lokalt på din PC blir slettet. Prosessen tar ca. 90 minutter før maskinen er klar til bruk. Det er lurt å sette av litt tid etter migrering til å gjøre deg kjent med det nye systemet og sette opp OneDrive, OneNote osv. på nytt.

### Dette steget må gjøres på skolens nettverk.

1. På skrivebordet, bør du ha et program som heter "CGI Migration Tool". Det ser slik ut:

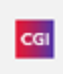

Åpne dette programmet.

2. Følg instruksene i programmet.

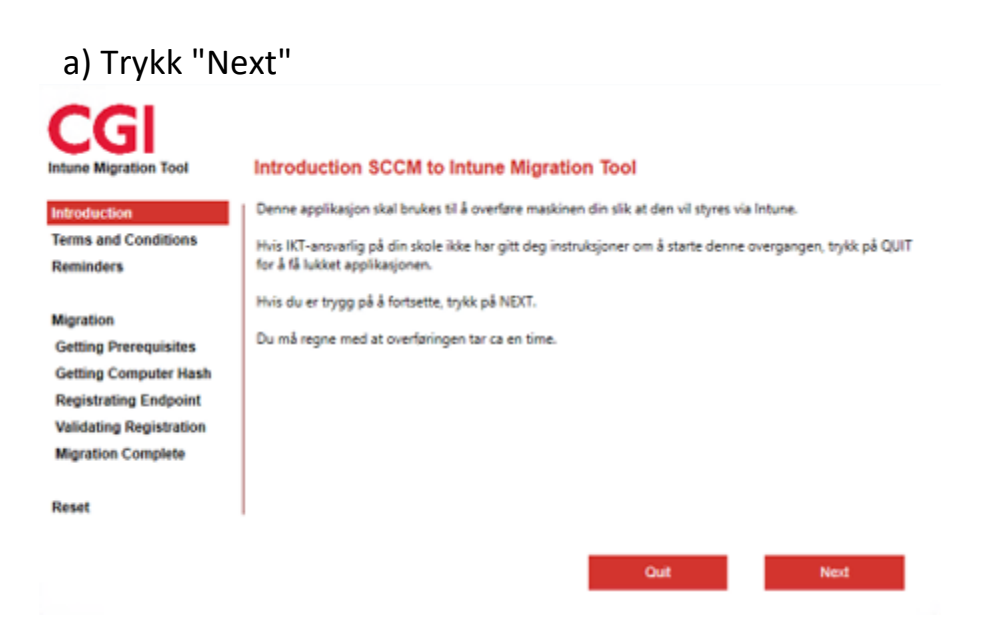

## b) Trykk "Accept"

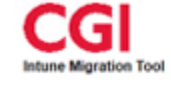

Introduction

ninders

#### Terms and Conditions for Intune Migration

Når du går videre med denne overføringen, må du være klar over noen ting:

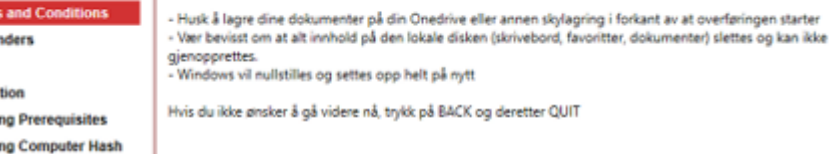

Migration Getting Prerequisites Getting Computer Hash Registrating Endpoint Validating Registration Migration Complete

Reset

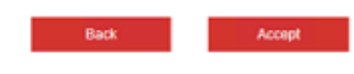

### c) Trykk "Next"

| CGI<br>Intune Migration Tool         | Reminders                                                             |
|--------------------------------------|-----------------------------------------------------------------------|
| Introduction<br>Terms and Conditions | Hvis du har lagret alle dokumentene dine, trykk NEXT for å fortsette. |
| Reminders                            | tr ou unixxer, ga tubake med SHLK og veg guri                         |
| Migration                            |                                                                       |
| Getting Prerequisites                |                                                                       |
| Getting Computer Hash                |                                                                       |
| Registrating Endpoint                |                                                                       |
| Validating Registration              |                                                                       |
| Migration Complete                   |                                                                       |
| Reset                                |                                                                       |
|                                      | Back Next                                                             |

### d) Trykk "Start" MERK: Pass på at maskinen er koblet til strøm eller har over 70% batteri før du starter denne prosessen.

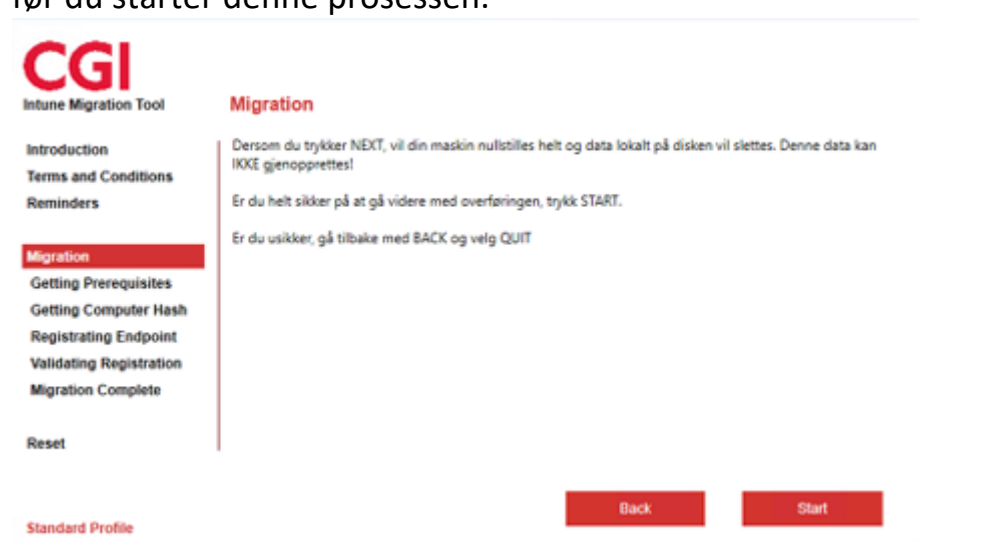

3. Maskinen vil nå jobbe gjennom flere steg i løpet av de neste 30-60 minuttene. Du vil etter hvert få opp dette valget:

Trykk F9 når den kommer opp.

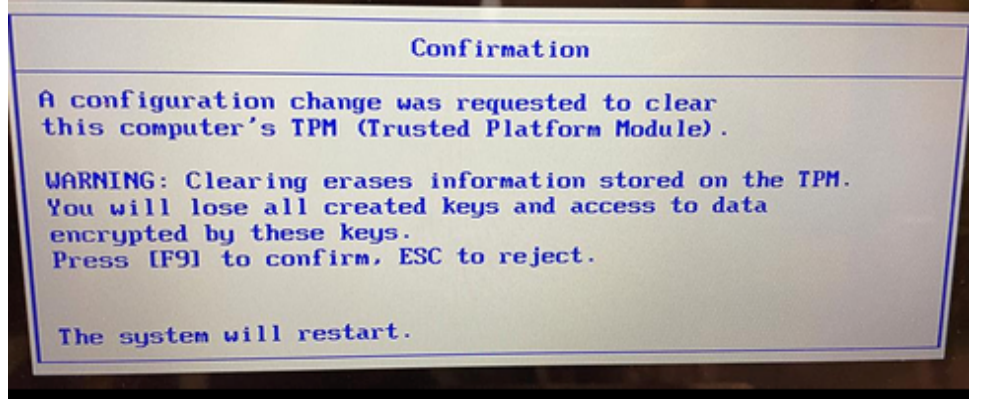

Dette er hovedstegene for migreringen til det nye systemet.

Etter det er ferdig, vil du møte en velkomst-skjerm, hvor du blir bedt om å velge språk. Følg instruks i lenken under for oppsett av ny PC i Intune.

Merk: Dersom noen av stegene på din PC ikke ser ut som stegene over, send bare en melding på teams med et bilde av feilmelding til Jesper Brunell eller Daniel Westgård på teams, så prøver vi å hjelpe deg.

# Oppsett av ny PC i Intune

Etter migrering er ferdig, skal du sette opp PC-en med din egen bruker. Følg stegene under:

1. Velg norsk språk, plassering og tastatur.

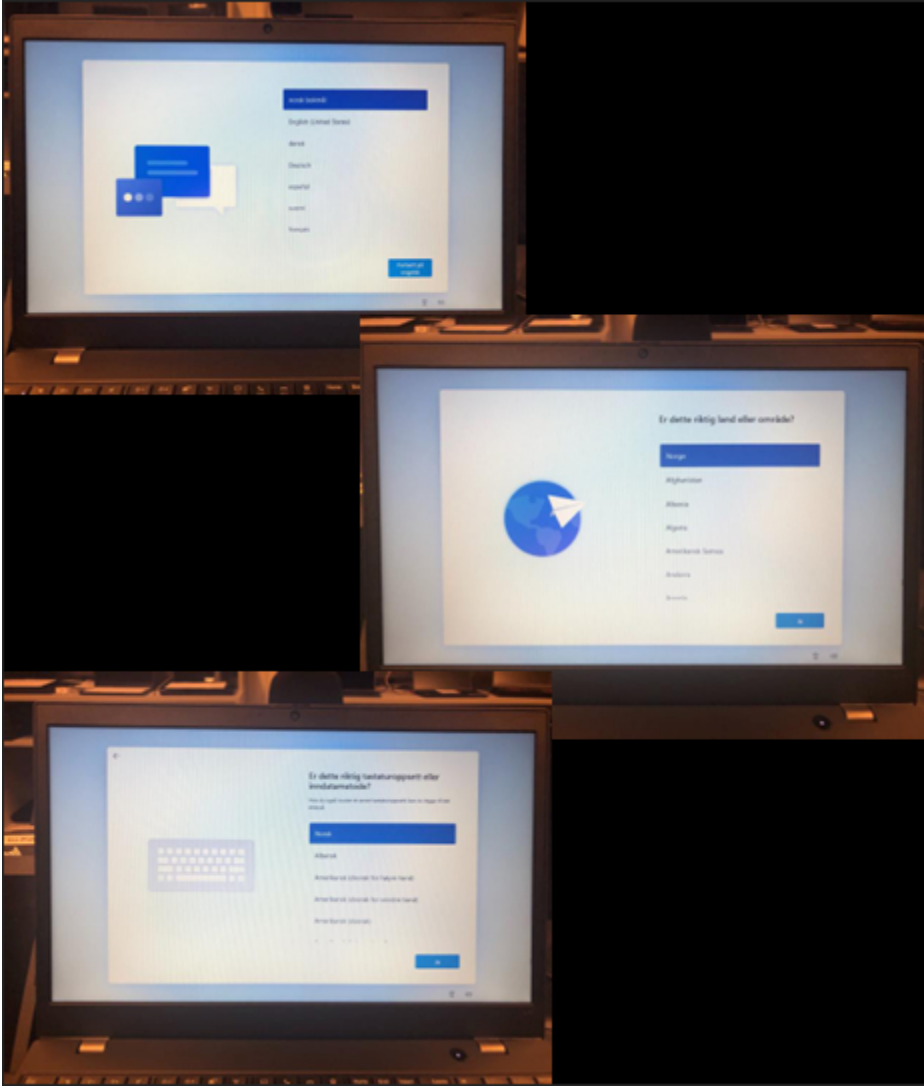

2. Koble til internettet som heter "Enroll". Det skal ikke kreve noe passord.

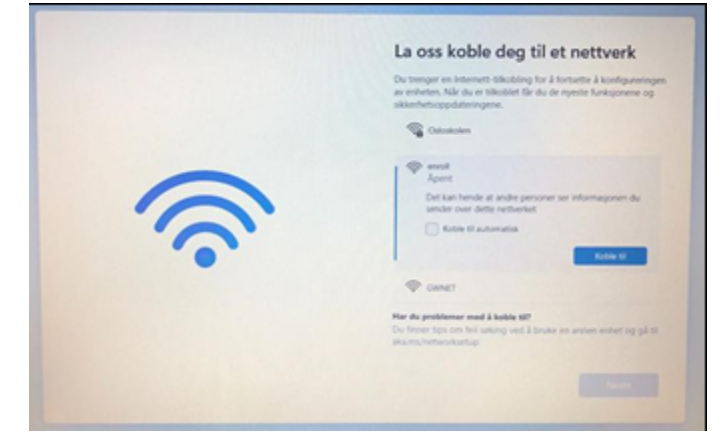

3. Maskinen vil nå lete etter oppdateringer og andre automatiske innstillinger vil skje i bakgrunnen. Bare la den jobbe seg gjennom dette steget

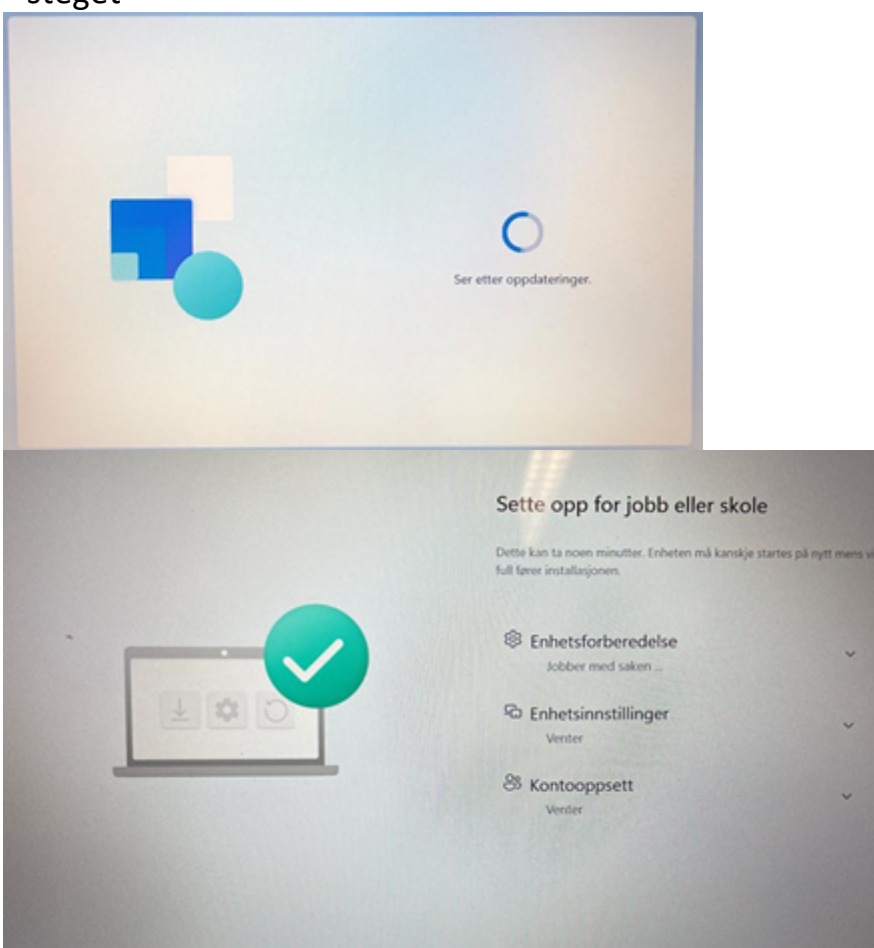

4. Logg deg på med din skolemail. Skolemailen din er ditt FEIDE-brukernavn, så "@osloskolen.no".

| La oss konfigurere elementene fo<br>jobb eller skole                                                        |  |
|----------------------------------------------------------------------------------------------------|--|
| Du bruker denne informasjonen til å logge deg på enheten<br>dine.                                           |  |
| 🖗 Osio                                                                                                    |  |
| Logg på                                                                                                    |  |
| tifia001@osloskolen.no ×                                                                                    |  |
| Bruk ansiktet, fingeravtrykk, PIN-kode eller sikkerhetsmakkel i stedet 🕥                                    |  |
| Ved å velge Neste godtar du Microsofts tjenesteavtale og etilæring om<br>personvern og informanjonskapeler. |  |
| Nerte                                                                                                    |  |

5. Vent mens maskinen jobber seg ferdig.

|   |          | Sette opp for jobb eller skole                                             |                            |  |
|---|----------|----------------------------------------------------------------------------|----------------------------|--|
|   |          | Dette kan ta noen minutter. Enheten må kansk<br>full faver installasjonen. | je startes på nytt mens vi |  |
| • |          | Enhetsforberedelse                                                         | ~                          |  |
|   | 00       | C Enhetsinnstillinger<br>Venter                                            | ~                          |  |
| - |          | 8 Kontooppsett<br>Venter                                                   | Ť                          |  |
|   |          |                                                                            |                            |  |
|   |          |                                                                            |                            |  |
|   |          |                                                                            |                            |  |
|   | Dette ka | an ta noen minutter.                                                       |                            |  |
|   |          | lkke slå av PC-en din                                                      |                            |  |
|   |          |                                                                            |                            |  |
|   |          |                                                                            |                            |  |
|   |          |                                                                            |                            |  |

6. Når du får opp skjerm med tidspunkt og dato, er maskinen klar til pålogging. Trykk på hvilken som helst tast på tastaturet for å få opp mulighet for pålogging.

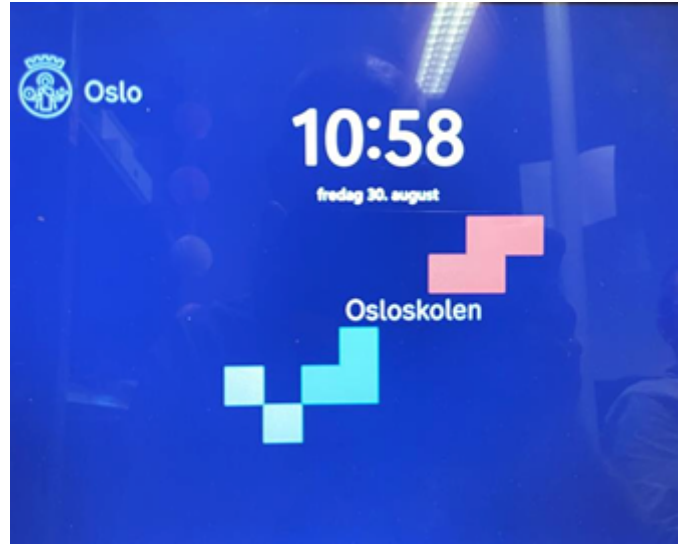

7. Det første nye du må venne deg til med dette nye systemet, er at du ikke lenger bare skriver ditt brukernavn, men hele e-posten i påloggingsfeltet. Dette gjelder kun når du logger på maskinen etter den har vært skrudd helt av. E-post er igjen "FEIDE-brukernavn@osloskolen.no". Passordet ditt er uendret.

Nå er du ferdig med både migrering og pålogging!

Siste steg er etter dette å få lastet ned appene du trenger for skolearbeid og lagt til riktige skrivere. Instruks for hvordan du gjør dette ligger i OneNote for elever og ansatte, under «08 IKT».